Servicio de Impuestos Internos

# SELECCIONAR LA EMPRESA ANTES DE EMITIR UNA BOLETA ELECTRÓNICA SII

### **GUÍA DE AYUDA**

Este Paso a Paso sólo aplica a aquellos usuarios que están autorizados para operar en más de una empresa. En caso contrario, se puede continuar directamente a la emisión de boletas electrónicas.

#### ¿Cuándo se hace este trámite?

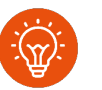

Cuando el contribuyente comience a realizar actividades comerciales de ventas y/o servicios para emitir boletas electrónicas.

#### ¿Quiénes deben realizar este trámite?

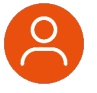

 Todos los usuarios que pertenezcan a más de una empresa inscrita en el Sistema de emisión de Boletas Electrónicas SII.

#### ¿Dónde se hace este trámite?

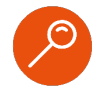

A través de la página web del Servicio Impuestos Internos, servicios online, menú "Boleta de Ventas y Servicios Electrónica".

#### Requisitos para efectuar el trámite

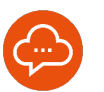

Autenticándose con RUT y clave tributaria, clave única o certificado digital.

## Paso a Paso

Seleccionar la empresa antes de emitir una boleta electrónica SII

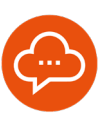

1

#### **INGRESAR A SERVICIOS ONLINE**

| 10 |
|----|
|    |
|    |
|    |
|    |
|    |
|    |
|    |
|    |
|    |

- Ingrese a www.sii.cl, menú Servicios Online, opción "Boleta de Ventas y Servicios Electrónica", opción "Sistema de Emisión de Boletas Electrónicas SII". Luego autenticarse con su RUT y Clave Tributaria.
- El procedimiento es el mismo en la web y en la aplicación.

#### **DESPLIEGUE DE LISTA**

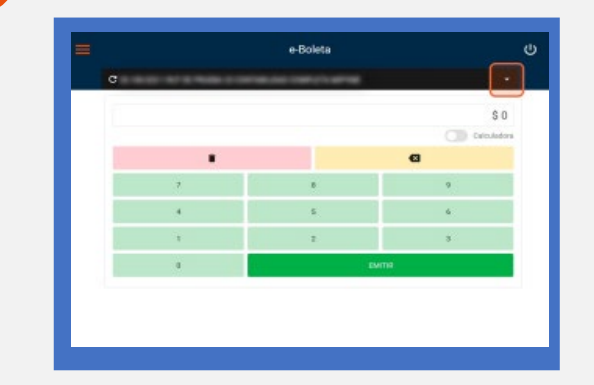

 Seleccione el símbolo indicado para que se despliegue la lista de empresas habilitadas.

#### SELECCIONAR LA EMPRESA

|  | CALCULATE AND DESCRIPTION OF A |                            |                                                                                                    |  |
|--|--------------------------------|----------------------------|----------------------------------------------------------------------------------------------------|--|
|  |                                |                            |                                                                                                    |  |
|  |                                | Contra destructions estate |                                                                                                    |  |
|  |                                |                            | And the second second sec |  |
|  | -                              |                            |                                                                                                    |  |
|  | 9                              | *                          | 7                                                                                                    |  |
|  | 0                              | 8                          | 4                                                                                                    |  |
|  | 8                              | 1                          | 1                                                                                                    |  |
|  | evme                           |                            | 4                                                                                                    |  |

- Seleccione la empresa con la que requiere emitir una boleta electrónica.
- Si no visualiza su empresa, otro usuario autorizado debe actualizar la aplicación. Ver "Paso a Paso para para reflejar actualización de datos de la empresa en e-Boleta SII".